# AGROECOLOGICAL KNOWLEDGE TOOLKIT FOR WINDOWS: METHODOLOGICAL GUIDELINES, COMPUTER SOFTWARE AND MANUAL FOR AKT5

## 2001

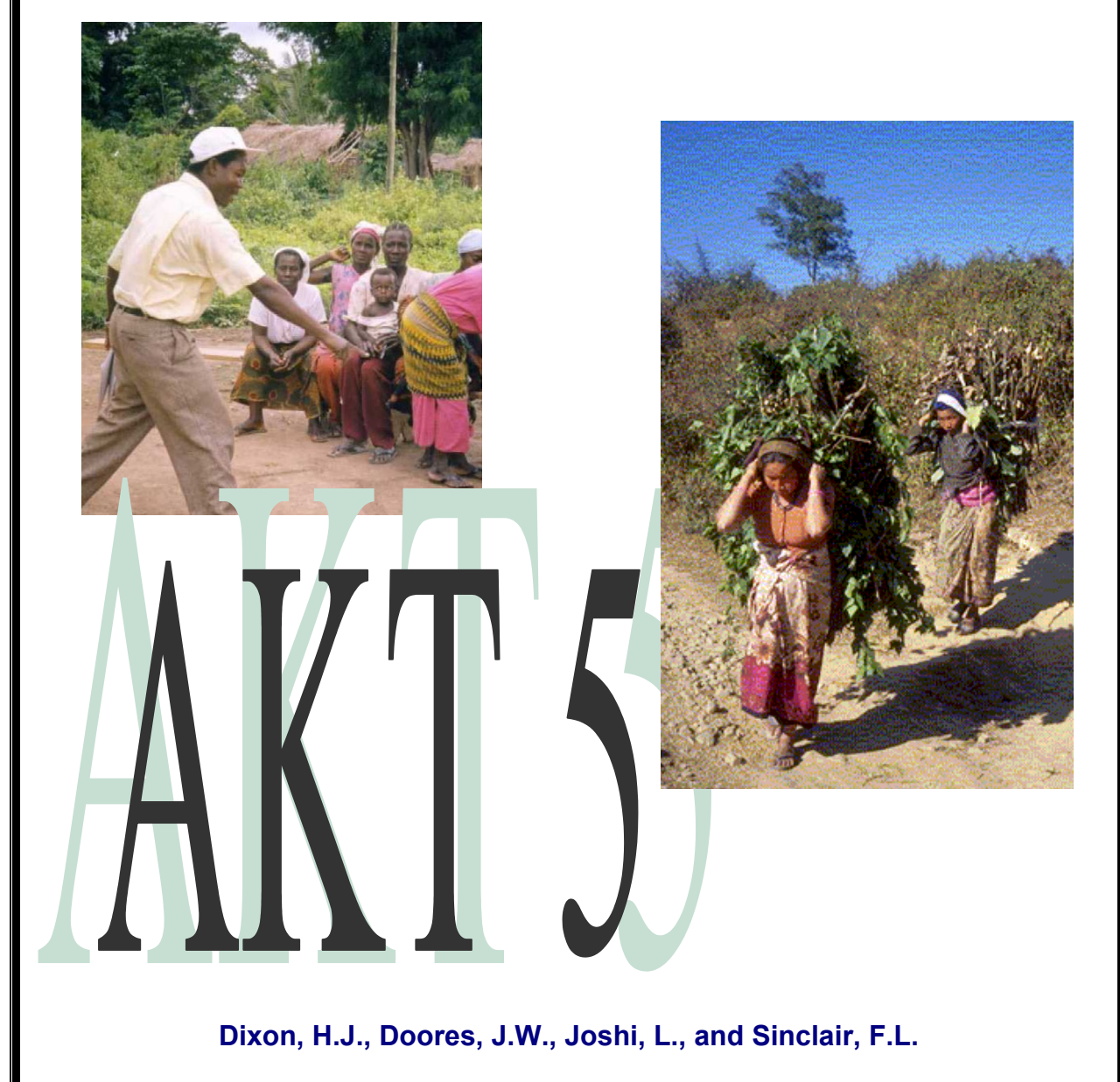

School of Agricultural and Forest Sciences, University of Wales, Bangor.

This manual is based on the original Agroforestry Knowledge Toolkit manual:

Walker, D.H., Sinclair, F.L., Kendon, G., Robertson, D., Muetzelfeldt, R.I., Haggith, M. and Turner, G.S. (1994) Agroforestry Knowledge Toolkit: methodological guidelines, computer software and manual for AKT1 and AKT2, supporting the use of knowledge-based systems approach in agroforestry research and extension. School of Agricultural and Forest Sciences, University of Wales, Bangor.

The manual was written by Helga Dixon, Jim Doores, Laxman Joshi and Fergus Sinclair.

Cite as: Dixon, H.J., Doores, J.W., Joshi, L. and Sinclair, F.L. (2001) Agroecological Knowledge Toolkit For Windows: Methodological Guidelines, Computer Software And Manual For AKT5. School of Agricultural and Forest Sciences, University of Wales, Bangor, UK.

ISBN: 1 84220 025 9

**Acknowledgements:** This publication includes outputs from research projects wholly or partly funded by the United Kingdom Department for International Development (DFID) for the benefit of developing countries. The views expressed are not necessarily those of DFID. R4731, R6322, R7264, Forestry Research Programme; R7516, Natural Resources Systems Programme.

#### FOREWORD

Agroforestry practices, particularly traditional practices in the tropics, are characterised by their complexity. Information about the ecology of such practices, and the agricultural, economic and social reasons for adopting them is often qualitative, sparse and uncertain. Development professionals planning research and extension activities need to use such information as effectively as possible, but knowledge sources may be dispersed and their information, though complementary, may not be immediately compatible.

The 'Agroforestry Knowledge Toolkit' methodology and software provide an environment in which you can create knowledge bases about your chosen topics, by collating knowledge from a variety of sources. The formal approach to synthesising, evaluating and reasoning with knowledge about interdisciplinary topics will facilitate the use of that knowledge in planning agroforestry research and extension. This gives a powerful alternative to existing, less formal approaches.

The AKT software provided with this manual, provides:

- a knowledge base structure for storing statements of fact as formal representations.
- a statement interface and a diagram interface for entering knowledge into the knowledge base.
- a set of dialogs for access to the contents of the knowledge base.
- a set of tools for reasoning with the contents of the knowledge base.
- an environment for creating new tools appropriate to user-specific needs.

The methodology associated with AKT is flexible and may be adapted for application in a range of contexts. Furthermore, the AKT software can be customised to meet particular needs. Some approaches to customisation (for example, the creation of customised reasoning tools) are outlined in the manual.

This publication documents the methodology as it stands at the end of the third major cycle of development in July 2001. For details of subsequent development, or if you are interested in adapting the methodology for implementation at an institutional level, please contact:

Dr Fergus Sinclair School of Agricultural and Forest Sciences University of Wales, Bangor, Gwynedd, LL57 2UW UK

Email: <u>akt5@bangor.ac.uk</u>

## HOW TO USE THIS MANUAL

**INSTALLATION**: These are the instructions for installing the AKT program on to your computer.

**METHODOLOGY**: The first six chapters of this manual outline the methodology for knowledge base creation and use. It is important that you read these before beginning to construct knowledge bases for practical use.

**KNOWLEDGE ACQUISITION**: Chapters 7 and 8 demonstrate how to install AKT and give detailed guidelines on how to use it to create your own knowledge base using both the statement and the diagram interfaces.

**USING KNOWLEDGE**: Chapters 9 and 10 introduce the reasoning tools and explain how to create your own reasoning tools for exploring and evaluating the knowledge base

**INCORPORATING PICTURES AND DIAGRAMS:** Chapter 11 describes how to incorporate diagrams and pictures into the knowledge base

**HELP:** Chapter 12 answers the most common queries.

**TUTORIAL**: Chapter 13 and 14 provides basic tutorials for using AKT, chapter 13 gives you a quick guided tour around the knowledge base 'Atwima' and chapter 14 is an exercise in building an example knowledge base.

**APPENDICES AND REFERENCES**: These give you further information about knowledge base creation and references to other works on indigenous ecological knowledge

**KNOWLEDGE BASES**: Three knowledge bases are supplied with the manual, 'soil', 'treefodd' and 'atwima'. 'Soil' was created as a small example knowledge base, 'treefodd' and 'atwima' are genuine knowledge bases, the first capturing knowledge of farmers in the midhills of Nepal and the second capturing knowledge of farmers in the Atwima district of Ghana.

# HOW TO INSTALL AKT5

### D IMPORTANT

AKT5 is designed for 32 bit systems only. It will run on Win95, Win98, Windows NT4 and Windows 2000

### Installing AKT5 from the CD ROM

- 1. Insert the AKT5 CD Rom into your CD ROM drive.
- 2. Double click on the file AKT5 Install.exe
- 3. Follow the instructions displayed on the screen. If you wish to install AKT5 plus the User Manual, the example Knowledge bases and a guide to the use of the knowledge bases then choose the **Typical** installation option. If you just want to install the AKT5 application then choose the **Compact** option. If you select the **Custom** option you can make your own choice of which items to install.

### Installing AKT5 from the Website

- 1. Create a new folder on your hard drive (usually C: ) and call it **AKT 5** or something similar
- 2. Go to www.bangor.ac.uk/afforum
- 3. Select AKT followed by Downloads, then Program Files.
- 4. **After** pressing **Program Files** a **Save As** dialog box appears. Save the file AKT5 Install.exe to your new folder.
- 5. To install the program, double click on AKT5 Install.exe.

#### <u>Note</u>

When installing AKT5 from the website, the AKT5 Install.exe will not give you a choice of the installation type. It will only download the compact version to avoid excessive download time. The documentation and knowledge bases can then be downloaded later, as required.

### Running AKT5

After installing AKT5 and its associated documentation, you can then run the application by selecting **Start / Programs / AKT5** 

Now you are ready to begin. Go to chapter 7.

#### Knowledge Bases

A number of knowledge bases are supplied with the programme, including soil, treefodd and atwima mentioned in the manual. It is recommended that a separate folder be used for knowledge bases. To load a knowledge base and get started, turn to Chapter 7 of the User Manual.

For those of you who have downloaded the manual from the web, all the knowledge bases can be downloaded in the same manner – go to <u>http://www.bangor.ac.uk/afforum</u> then select **AKT**, then **Downloads**, then **Knowledge base**. Unzip the files and save them on your computer.

# **TABLE OF CONTENTS**

| FOR          | EWORD.    | I                                                       |
|--------------|-----------|---------------------------------------------------------|
| HOW          | / TO USE  | THIS MANUAL ii                                          |
| HOW          | / TO INST | TALL AKT 5 iii                                          |
| TAB          | LE OF CC  | IV IV                                                   |
| СНА          | PTER ON   | E – OVERVIEW                                            |
| 11           | BACKGE    | ROUND OF OBJECTIVES                                     |
| 1.1          |           |                                                         |
| 1.2          |           |                                                         |
| 1.0          |           |                                                         |
| 1.4          | KINOVUL   |                                                         |
|              | 1.4.1     | STATEMENT INTERFACE                                     |
|              | 1.4.2     | DIAGRAM INTERFACE                                       |
| 1.5          | REASON    | ING WITH KNOWLEDGE BASES 6                              |
| 1.6          | APPLICA   | ATION OF KNOWLEDGE-BASED SYSTEMS APPROACH TO            |
|              | AGROF     | ORESTRY RESEARCH AND EXTENSION                          |
| 1.7          | THE UTI   | LITY OF THE APPROACH                                    |
|              | 1.7.1     | THE EXPRESSIVENESS OF THE AKT APPROACH AND              |
|              |           | IMPLEMENTATION 7                                        |
|              | 172       | THE KNOWLEDGE BASE AS A RESOURCE 8                      |
|              | 173       | THE LITILITY OF THE REASONING MECHANISMS                |
|              | 1.7.5     | 173 a Proporty inheritance                              |
|              |           | 1.7.3. A Flopenty inite indite                          |
| <b>0</b> 11A |           |                                                         |
| CHA          |           | 11 A LANDWLEDGE ELICITATION OT DATE OV                  |
| 2.1          | DESIGN    | ING A KNOWLEDGE ELICITATION STRATEGY                    |
|              | 2.1.1     | A FRAMEWORK FOR DESIGNING A KNOWLEDGE ELICITATION       |
|              |           | STRATEGY 11                                             |
|              |           | 2.1.1.a Scoping 12                                      |
|              |           | 2.1.1.b Definition of The domain 12                     |
|              |           | 2.1.1.c Compilation                                     |
|              |           | 2.1.1.d Generalisation                                  |
|              | 212       | SAMPLE SIZE                                             |
| 22           | CONSTR    | 24 NITS LIPON KNOWLEDGE ELICITATION 13                  |
| 2.2          |           |                                                         |
| 2.5          |           |                                                         |
|              |           |                                                         |
| CHA          |           | REE – PREPARATION FOR KNOWLEDGE BASE CREATION           |
| 3.1          | PREPAR    | ATION                                                   |
|              | 3.1.1     | SPECIFICATION OF OBJECTIVES 17                          |
|              | 3.1.2     | BOUNDARIES OF THE KNOWLEDGE BASE 17                     |
| СНА          | PTER FO   | UR – KNOWLEDGE REPRESENTATION 19                        |
| 4.1          | ABSTRA    | CTING KNOWLEDGE 19                                      |
|              | 4.1.1     | BASIC CONCEPTS                                          |
|              | 4.1.2     | UNITARY STATEMENTS AS BASIC UNITS OF KNOWLEDGE          |
|              | 4.1.3     | RECORDING THE CONTEXT OF A STATEMENT                    |
|              |           | 413a Conditions 20                                      |
|              |           | 4.1.3 h Source 20                                       |
| 12           |           |                                                         |
| 4.2          |           |                                                         |
|              | 4.2.1     |                                                         |
|              | 4.2.2     | THE ELEMENTS OF FORMAL REPRESENTATION                   |
|              |           | 4.2.2.a Reserved terms                                  |
|              | 4.2.3     | FORMAL REPRESENTATION OF SINGLE UNITARY STATEMENTS 24   |
|              |           | 4.2.3.a Re-Evaluation of the unitary statement          |
|              |           | 4.2.3.b Identification of the elements in the statement |
|              |           | 4.2.3.c Identification of the statement structural type |
|              |           | 4.2.3.d Creation of the formal statement                |
|              | 4.2.4     | STATEMENT TYPES                                         |
|              |           | 4 2 4 a Attribute value statements 26                   |
|              |           | 424 h Causal statements 27                              |
|              |           | A 2 A c Comparison statemente 20                        |
|              |           | 4.2.4 d (User Defined) link statements                  |
|              |           | 4.2.4.0 (User Denneo Intro Statements                   |
|              |           | 4.2.4.e Representation Of Conditions                    |

| 4.3  | FORMAL   | _ TERMS SPECIFICATION                                                 | 29        |
|------|----------|-----------------------------------------------------------------------|-----------|
| 4.4  | DIAGRA   | M BASED REPRESENTATION                                                | 30        |
|      | 4.4.1    | INTRODUCTION                                                          | 30        |
|      | 4.4.2    | NODES                                                                 | 31        |
|      |          | 4.4.2.a Classification of nodes                                       | 31        |
|      |          | 4.4.2.b Labelling of nodes                                            | 31        |
|      | 4.4.3    | LINKS                                                                 | 31        |
|      |          | 4.4.3.a Attaching information to links                                | 31        |
|      |          | 4.4.3.b Stating the meaning of links                                  | 32        |
|      |          | 4.4.3.c Linguistic correspondence of linked pairs of nodes            | 32        |
|      |          | 4.4.3.d Labelling of links                                            | 33        |
|      | 4.4.4    | SUBSETS OF DIAGRAMS                                                   | 33        |
| 4.5  | CREAT    | NG KNOWLEDGE BASES THROUGH THE COMBINATION OF                         | ~ .       |
| ~    | EXISTIN  |                                                                       | 34        |
|      |          |                                                                       | 37        |
| 5.1  |          |                                                                       | 37        |
| Э.Z  | EVALUA   |                                                                       | 39        |
|      | 5.Z.I    |                                                                       | 39        |
|      | 5.Z.Z    |                                                                       | 39        |
|      | 5.2.3    | AMBIGUIT f                                                            | 40        |
|      |          | 5.2.3.a Complete Specification of meaning                             | 40        |
|      |          | 5.2.3.0 Context of application                                        | 41        |
|      |          | 5.2.3.d Intrinsic ombiguity                                           | 41        |
| 53   |          |                                                                       | 41        |
| 5.5  | 531      |                                                                       | 41<br>//1 |
|      | 5.5.1    | 531a Strict repetition                                                | 41        |
|      |          | 5.3.1.a Deducible repetition and the use of hierarchies in compacting | 72        |
|      |          | the knowledge base                                                    | 42        |
|      |          | 5.3.1 c The use of hierarchies in compacting the knowledge base       | 42        |
|      | 532      | CONTRADICTION                                                         | 44        |
|      | 5.3.3    | COMPLETENESS                                                          | 45        |
|      | 5.3.4    | CONSISTENCY AND PRECISION IN THE USE OF TERMS                         | 45        |
| 5.4  | EVALUA   | TING HIERARCHICAL STRUCTURES                                          | 45        |
| •••• | 5.4.1    | FORMAL TERMS                                                          | 45        |
|      | 5.4.2    | RELATIONSHIPS BETWEEN OBJECTS                                         | 45        |
|      | 5.4.3    | DEFINITION OF FORMAL TERMS                                            | 46        |
| CHA  | PTER SIX | ( – KNOWLEDGE BASE ANALYSIS                                           | 47        |
| 6.1  | EVALUA   | TION OF THE REPRESENTATIVENESS OF A KNOWLEDGE BASE                    | 47        |
|      | 6.1.1    | DEFINITIONS OF REPRESENTATIVENESS                                     | 47        |
|      | 6.1.2    | VALIDITY OF ABSTRACTION                                               | 47        |
|      | 6.1.3    | REPRESENTATION OF THE KNOWLEDGE HELD BY THE                           |           |
|      |          | COMMUNITY                                                             | 47        |
| 6.2  | TWO ME   | ETHODS OF TESTING REPRESENTATIVENESS                                  | 48        |
| CHA  | PTER SE  | VEN – SOFTWARE MANUAL FOR AKT                                         | 51        |
| 7.1  | INTROD   | UCTION                                                                | 51        |
| 7.2  | GETTIN   | G STARTED                                                             | 51        |
| 7.3  | STARTIN  | NG WORK ON A KNOWLEDGE BASE                                           | 53        |
|      | 7.3.1    | STARTING ON A NEW KNOWLEDGE BASE                                      | 53        |
|      | 7.3.2    | OPENING AN EXISTING KNOWLEDGE BASE                                    | 53        |
| 7.4  | ENTERI   | NG KNOWLEDGE THROUGH THE STATEMENT INTERFACE                          | 54        |
|      | 7.4.1    | ENTERING SOURCE INFORMATION                                           | 55        |
|      |          | 7.4.1.a New sources                                                   | 55        |
|      |          | 7.4.1.b Sources already entered                                       | 56        |
|      | 7.4.2    |                                                                       | 57        |
|      | 7.4.3    | EDITING A STATEMENT.                                                  | 58        |
|      |          | 7.4.3.a Adding definitions to formal terms                            | 60        |
|      |          | 7.4.3.D Appending or detaching additional sources                     | 61        |
|      | 7 4 4    |                                                                       | 62        |
|      | 1.4.4    |                                                                       | 63        |

|      | 7.4.5          | DIAGRAMMATIC REPRESENTATION                                           | 63        |
|------|----------------|-----------------------------------------------------------------------|-----------|
|      | 7.4.6          | SORTING STATEMENTS IN THE STATEMENT CARD                              | 64        |
|      | 7.4.7          | INVERSE STATEMENTS AND NUMBERING                                      | 64        |
| 7.5  | OBJEC          | T HIERARCHIES                                                         | 64        |
|      | 7.5.1          | CREATING OBJECT HIERARCHIES                                           | 64        |
|      | 7.5.2          | VIEWING OBJECT HIERARCHIES                                            | 65        |
|      | 753            | BUILDING / EDITING OBJECT HIERARCHIES                                 | 67        |
|      | 1.0.0          | 7.5.3.a Adding objects                                                | 67        |
|      |                | 7.5.3 b Detaching objects                                             | 69        |
|      |                | 7.5.3.c Moving objects within a hierarchy                             | 70        |
|      |                | 7.5.3.d Conving objects between hierarchies                           | 72        |
| 76   | SOURC          |                                                                       | 72        |
| 7.0  | EODMA          |                                                                       | 7/        |
| 1.1  |                |                                                                       | 74        |
|      | 772            |                                                                       | 74        |
|      | 1.1.Z<br>7.7.2 |                                                                       | 75        |
| 70   |                |                                                                       | 70        |
| 7.0  |                | T MO                                                                  | 70        |
| 7.9  |                |                                                                       | 70        |
| 7.10 | SELEC          |                                                                       | 79        |
|      | 7.10.1         | THE BOULEAN SEARCH                                                    | 79        |
|      |                | 7.10.1.a The use of And and Or                                        | 80        |
|      |                | 7.10.1.b The use of brackets                                          | 80        |
|      |                | 7.10.1.c Studying the 'Search Results'                                | 80        |
|      | 7.10.2         | USING THE BOOLEAN SEARCH ON OBJECT HIERARCHIES                        | 83        |
| 7.11 | TOPIC          | S                                                                     | 84        |
|      | 7.11.1         | CREATING A TOPIC                                                      | 84        |
|      | 7.11.2         | MANAGING TOPICS                                                       | 84        |
|      | 7.11.3         | USING TOPICS                                                          | 85        |
|      | 7.11.4         | CREATING A NEW KNOWLEDGE BASE OUT OF A TOPIC                          | 86        |
| 7.12 | TOPIC          | HIERARCHIES                                                           | 87        |
|      | 7.12.1         | VIEWING TOPIC HIERARCHIES                                             | 87        |
|      | 7.12.2         | CREATING TOPIC HIERARCHIES                                            | 88        |
|      | 7.12.3         | APPENDING TOPICS TO A TOPIC HIERARCHY                                 | 89        |
|      | 7.12.4         | CREATING A NEW KNOWLEDGE BASE OUT OF A TOPIC                          |           |
|      |                | HIERARCHY                                                             | 90        |
| 7.13 | PRINT          | ING AND SAVING SEARCH RESULTS                                         | 91        |
|      | 7.13.1         | PRINTING IN LANDSCAPE                                                 | 92        |
| 7.14 | SAVIN          | G A KNOWLEDGE BASE AND CHANGING ITS NAME                              | 92        |
| 7.15 | MOVIN          | NG FROM ONE KNOWLEDGE BASE TO ANOTHER                                 | 93        |
| СНА  | PTER EI        | GHT – THE DIAGRAM INTERFACE                                           | 95        |
| 8.1  | INTROE         | DUCTION                                                               | 95        |
| 8.2  | VIEWIN         | IG A DIAGRAM                                                          | 95        |
|      | 8.2.1          | DIFFERENT NODES                                                       | 96        |
|      | 8.2.2          | DIFFERENT LINKS                                                       | 97        |
|      | 823            | THE ZOOM                                                              | 97        |
|      | 0.2.0          | 823a Zooming In And Out                                               | 97        |
|      |                | 823h Centre Zoom                                                      | 98        |
|      | 824            |                                                                       | 98        |
|      | 0.2.4          | 8.2.4.a. (Causes1way) (Causes2way) labelling                          | 90        |
|      |                | 824 h Link lahelling                                                  | ga        |
|      |                | 8.2.4.c Showing only causal or only link statements                   | 00        |
|      |                | 8.2.4.0 Statement labels                                              | 00        |
|      |                |                                                                       | 33<br>100 |
|      | Q 7 E          |                                                                       | 100       |
|      | 0.2.3.         |                                                                       | 101       |
| 0 0  | 0.2.0          |                                                                       | 101       |
| ö.3  |                | UINU DATUS                                                            | 102       |
|      | 0.3.1          |                                                                       | 102       |
|      | ö.3.2          | NAVIGATING                                                            | 103       |
|      |                | 8.3.2.a Navigating via the 'Statements' list and via 'Search Results' | 106       |
|      |                | 8.3.2.b Making a mistake when navigating                              | 106       |

|      | 8.3.3   | CAUSES / EFFECTS DIAGRAMS                                         | 106 |
|------|---------|-------------------------------------------------------------------|-----|
|      |         | 8.3.3.a Causes / Effects diagrams via the 'statements' or 'Search |     |
|      |         | Results' dialog boxes                                             | 107 |
| 8.4  | VIEWIN  | NG DIAGRAM STATEMENTS                                             | 107 |
|      | 8.4.1   | STATEMENTS FOR THE COMPLETE DIAGRAM                               | 107 |
|      | 8.4.2   | STATEMENTS FOR A SUB-DIAGRAM                                      | 109 |
| 8.5  | MOVIN   | IG BETWEEN DIAGRAMS                                               | 109 |
| 8.6  | SAVINO  | G DIAGRAMS                                                        | 109 |
|      | 8.6.1   | LABELLING DIAGRAMS                                                | 110 |
|      | 8.6.2   | MEMO FIELD FOR EACH DIAGRAM                                       | 110 |
|      | 8.6.3   | COPYING DIAGRAMS                                                  | 111 |
|      | 8.6.4   | SAVING DIAGRAMS AS A SEPARATE KNOWLEDGE BASE                      | 111 |
| 8.7  | DELET   | ING DIAGRAMS                                                      | 111 |
| 8.8  | CREAT   | ING NEW DIAGRAMS                                                  | 111 |
|      | 8.8.1   | CREATING A DIAGRAM                                                | 112 |
| 8.9  | EDITIN  | G/DELETING A DIAGRAM STATEMENT                                    | 116 |
| 8.10 | ALTE    | RNATIVE ROUTE TO EDITING DIAGRAMS                                 | 117 |
| 8.11 | PRINTI  | ING DIAGRAMS                                                      | 118 |
| CHA  | PTER N  | IINE – REASONING WITH AKT TOOLS                                   | 119 |
| 9.1  | INTRO   | DUCTION                                                           | 119 |
|      | 9.1.1   | WHAT IS A TOOL?                                                   | 119 |
|      | 9.1.2   | WHAT DO THE TOOLS DO?                                             | 119 |
|      |         | 9.1.2.a What Is A Primitive                                       | 119 |
|      |         | 9.1.2.b What Is A Control Structure                               | 120 |
|      |         | 9.1.2.c What Is A Tool?                                           | 120 |
| 9.2  | WORKI   | NG WITH TOOLS                                                     | 120 |
|      | 9.2.1   | PRIMITIVES                                                        | 120 |
|      |         | 9.2.1.a Opening primitives                                        | 120 |
|      |         | 9.2.1.b Different categories of primitives                        | 121 |
|      |         | 9.2.1.c The 'Details' box                                         | 121 |
|      | 9.2.2   | CONTROL STRUCTURES                                                | 124 |
| 9.3  | SYSTEM  | IS TOOLS                                                          | 125 |
|      | 9.3.1   | SOME EXAMPLES OF SYSTEMS TOOLS                                    | 126 |
| СНА  | PTER T  | EN – CREATING YOUR OWN TOOLS                                      | 129 |
| 10.1 | INTRO   | DUCTION                                                           | 129 |
| 10.2 | TOOL F  | FILES                                                             | 129 |
|      | 10.2.1  | CREATING A NEW TOOL FILE                                          | 129 |
|      | 10.2.2. | OPENING A PREVIOUSLY CREATED TOOL FILE                            | 129 |
|      | 10.2.3  | KEEPING TRACK OF TOOL FILES                                       | 129 |
|      | 10.2.4  | SAVING TOOL FILES                                                 | 130 |
|      | 10.2.5  | CLOSING TOOL FILES                                                | 130 |
| 10.3 | AN EXA  | AMPLE OF A USER DEFINED TOOL                                      | 131 |
| 10.4 | CREAT   | ING YOUR OWN TOOL                                                 | 135 |
|      | 10.4.1  | INCORPORATING EXISTING TOOLS/PRIMITIVES WITHIN A NEW              | 136 |
|      |         | TOOL DEFINITION                                                   |     |
|      | 10.4.2  | TESTING THE SYNTAX OF A NEW TOOL                                  | 136 |
|      | 10.4.3  | AN EXAMPLE OF CREATING A TOOL                                     | 136 |
|      | 10.4.4  | TRACING AND TESTING A NEW TOOL                                    | 141 |
|      |         | 10.4.4.a The Trace button                                         | 141 |
|      |         | 10.4.4.b The Test button                                          | 143 |
|      | 10.4.5  | COMPLETING THE TOOL                                               | 144 |
| 10.5 | EDITI   | NG TOOLS                                                          | 144 |
| 10.6 | DIREC   | TING TOOL OUTPUT TO A FILE                                        | 144 |
| CHA  | PTER E  | LEVEN – INCORPORATING PICTURES AND DIAGRAMS INTO THE              | 145 |
| KNC  | WLEDG   | SE BASE                                                           |     |
| CHA  | PTER T  | WELVE – THE HELP FACILITY                                         | 147 |
| 12.1 | THE F   | FORMAL GRAMMAR                                                    | 147 |
| 12.2 | THE T   | FOOL LIST                                                         | 148 |
|      | 12.2.1  | SAVING 'TOOL INFORMATION' AND PRINTING                            | 148 |
| 12.3 | SOME    | POPULAR MISTAKES AND DIFFICULTIES                                 | 149 |

| 12.4 A           |          | AKT<br>IRTEEN – A OUICK SIGHTSEEING TOUR AROUND AKT5 | 150<br>151 |
|------------------|----------|------------------------------------------------------|------------|
| CHAP             | TER FO   | URTEEN – TUTORIAL IN CREATING A SIMPLE KNOWLEDGE     | 155        |
| <b>BASE</b> 14 1 | OPENIN   | JG AKT                                               | 155        |
| 14.2             | KNOWL    | EDGE FROM THE SOURCE                                 | 155        |
| 14.3             | ENTER    | ING KNOWLEDGE INTO THE KNOWLEDGE BASE                | 157        |
|                  | 14.3.1   | ENTERING KNOWLEDGE THROUGH THE DIAGRAM INTERFACE     | 157        |
|                  |          | 14.3.1.a Entering The Information Source             | 158        |
|                  | 14.3.2   | ENTERING KNOWLEDGE THROUGH THE STATEMENT CARD        | 160        |
|                  | 14.3.3   | PLAYING WITH THE KNOWLEDGE BASE                      | 161        |
| APPE             | NDIX 1 - | GLOSSARY OF TERMS                                    | 167        |
| BIBLI            | OGRAPH   | łY                                                   | 169        |